## Sub-Supplier List and the Sub-Supplier Override

09/16/2024 1:19 pm MDT

When it comes to the sub-suppliers associated to a given card, the Sub-Supplier List determines search and output text. When it comes to defining the sub-supplier list - there are two options. the auto-defined values, and an override.

# **Auto-Defined (default)**

When using auto-generated cards, each card has a set of equipment linked to it. DocBoss will look up the subsuppliers on the linked equipment and that defines the sub-supplier list.

| ME Doc Code:<br>ige:<br>Due to ACME:<br>Expected Retu<br>ys since last red | - Select or type ahead -<br>- Select Stage -<br>rn to Wolfe PA:<br>quest:                                                         | Reference     ACIME Status     Location     Keyword:                                                                                               | Select Refere     Select Status     Select Location  | nce - v Level: Selec<br>- v State: Selec<br>n - v Routing: Selec                                                                                                    | t Level - v Tagged Unis: -<br>t State - v Submittal: -<br>t Routing - v Compilation: •                            | Select Unit -   Select Submittal -   Select compilation -                                                                                                    | Sub-Supplier: - Select Sub-Sup<br>The ONLY Sub-3<br>Internal Code: - Select Internal 6                                                                                                    | plier - 🗸<br>Supplier<br>Code - 🗸                    | Clear Sea         | rch     |
|----------------------------------------------------------------------------|----------------------------------------------------------------------------------------------------|----------------------------------------------------------------------------------------------------|------------------------------------------------------|----------------------------------------------------------------------------------------------------|----------------------------------------------------------------------------------------------------|----------------------------------------------------------------------------------------------------|----------------------------------------------------------------------------------------------------|------------------------------------------------------|-------------------|---------|
| Grid Rows Col                                                              | ors 🕜 How to use auto-                                                                                                    | generated values for Doc                                                                                                    | No. (ACME) and                                       | Doc No. (Wolfe PA)                                                                                                    |                                                                                                    |                                                                                                    |                                                                                                    | Other A                                              | Actions V Save    | -<br>FT |
| Required                                                                   | Tools                                                                                                    | Card Name(Auto)                                                                                                    | Doc Co 个                                             | Title                                                                                                    | Sub-Supplier List                                                                                                 | Sub-Supplier Override                                                                                                    | Doc No. (Wolfe PA)                                                                                                    | Status (Co                                           | Location          | _       |
|                                                                            | SC06/0                                                                                                    | A01_22046                                                                                                    | A01                                                  | Document Register                                                                                                    | Wolfe PA                                                                                                    | Wolfe PA                                                                                                    | 1011-1216-A01-0001-001                                                                                                    | X(+)                                                 | Pending to Custom |         |
|                                                                            | 000                                                                                                    | <u>B01_5647</u>                                                                                                    | B01                                                  | General Arrangement Drawings                                                                                                    | Wolfe PA                                                                                                    | - Select Sub-Supplier -                                                                                                    | 1011-1216-B01-0005-001                                                                                                    | NULL                                                 |                   | olum    |
|                                                                            |                                                                                                    |                                                                                                    |                                                      |                                                                                                    |                                                                                                    |                                                                                                    |                                                                                                    |                                                      |                   |         |
|                                                                            | 10 6 0                                                                                                    | <u>B01_1234</u>                                                                                                    | B01                                                  | General Arrangement Drawings                                                                                                    | Wolfe PA                                                                                                    | - Select Sub-Supplier -                                                                                                    | 1011-1216-B01-0004-001                                                                                                    | NULL                                                 |                   | 8       |
|                                                                            | 10 6 0 0<br>10 6 0 0                                                                                                    | B01_1234<br>B01_FTU-201                                                                                                    | B01<br>B01                                           | General Arrangement Drawings<br>General Arrangement Drawings                                                                                                    | Wolfe PA<br>Supplier1, Wolfe PA                                                                                   | - Select Sub-Supplier -<br>- Select Sub-Supplier -                                                                                                    | 1011-1216-B01-0004-001 '<br>1011-1216-B01-0003-001 '                                                                                                    | NULL                                                 |                   | 15      |
|                                                                            |                                                                                                    | B01_1234<br>B01_FTU-201<br>B01_FS-101                                                                                                    | B01<br>B01<br>B01                                    | General Arrangement Drawings<br>General Arrangement Drawings<br>General Arrangement Drawings                                                                                                    | Wolfe PA<br>Supplier1, Wolfe PA<br>ABB, Wolfe PA                                                                  | Select Sub-Supplier -     Select Sub-Supplier -     Select Sub-Supplier -                                                                                                    | 1011-1216-B01-0004-001<br>1011-1216-B01-0003-001<br>1011-1216-B01-0002-001                                                                                                    | NULL<br>NULL                                         |                   | 15      |
|                                                                            | 10 6 2 0<br>10 6 2 0<br>10 6 2 0<br>10 6 2 0                                                                                      | B01_1234<br>B01_FTU-201<br>B01_FS-101<br>B01_SEP-301                                                                                               | B01<br>B01<br>B01<br>B01                             | General Arrangement Drawings<br>General Arrangement Drawings<br>General Arrangement Drawings<br>General Arrangement Drawings                                                                                     | Wolfe PA<br>Supplier1, Wolfe PA<br>ABB, Wolfe PA<br>ABB, Transmitter Co, Wolfe PA                                 | Select Sub-Supplier -     Select Sub-Supplier -     Select Sub-Supplier -     Select Sub-Supplier -                                                                                                    | 1011-1216-B01-0004-001<br>1011-1216-B01-0003-001<br>1011-1216-B01-0002-001<br>1011-1216-B01-0002-001                                                                                                    | NULL<br>NULL<br>NULL                                 |                   | 15      |
|                                                                            | 10600<br>10600<br>10600<br>10600<br>10600                                                                                         | B01_1234           B01_FTU-201           B01_FS-101           B01_SEP-301           B02_PLATE                                                      | B01<br>B01<br>B01<br>B01<br>B02                      | General Arrangement Drawings<br>General Arrangement Drawings<br>General Arrangement Drawings<br>General Arrangement Drawings<br>Vendor Document Register                                                         | Wolfe PA<br>Supplier1, Wolfe PA<br>ABB, Wolfe PA<br>ABB, Transmitter Co, Wolfe PA<br>ABB, Wolfe PA                | Select Sub-Supplier -       Select Sub-Supplier -       Select Sub-Supplier -       Select Sub-Supplier -       Select Sub-Supplier -                                                                               | 1011-1216-B01-0004-001 '<br>1011-1216-B01-0003-001 '<br>1011-1216-B01-0002-001 '<br>1011-1216-B01-0001-001 '<br>1011-1216-B02-0001-001 '                                                                                                    | NULL<br>NULL<br>NULL<br>NULL<br>NULL                 |                   | 8       |
|                                                                            | <ul> <li>₱ ₲ ₽ ○</li> <li>₱ ₲ ₽ ○</li> <li>₱ ₲ ₽ ○</li> <li>₱ ₲ ₽ ○</li> <li>₱ ₲ ₽ ○</li> <li>₱ ₲ ₽ ○</li> <li>₱ ₲ ₽ ○</li> </ul> | B01_1234<br>B01_FTU-201<br>B01_FS-101<br>B01_SEP-301<br>B02_PLATE<br>B02_PIPE                                                                      | 801<br>801<br>801<br>801<br>802<br>802               | General Arrangement Drawings<br>General Arrangement Drawings<br>General Arrangement Drawings<br>General Arrangement Drawings<br>Vendor Document Register<br>Vendor Document Register                             | Wolfe PA<br>Supplier1, Wolfe PA<br>ABB, Wolfe PA<br>ABB, Transmitter Co, Wolfe PA<br>ABB, Wolfe PA<br>ABB         | Select Sub-Supplier -     Select Sub-Supplier -     Select Sub-Supplier -     Select Sub-Supplier -     Select Sub-Supplier -     Select Sub-Supplier -     Select Sub-Supplier -                                   | 1011-1216-B01-0004-001           1011-1216-B01-0003-001           1011-1216-B01-0002-001           1011-1216-B01-0001-001           1011-1216-B02-0001-001           1011-1216-B02-0001-001                                                                                   | NULL<br>NULL<br>NULL<br>NULL<br>NULL<br>NULL         |                   | 15      |
|                                                                            |                                                                                                    | B01_1234           B01_FTU-201           B01_FS-101           B01_SEP-301           B02_PLATE           B02_PIPE           B02_COUPLET 2/235       | B01<br>B01<br>B01<br>B01<br>B02<br>B02<br>B02        | General Arrangement Drawings<br>General Arrangement Drawings<br>General Arrangement Drawings<br>General Arrangement Drawings<br>Vendor Document Register<br>Vendor Document Register<br>Vendor Document Register | Wolfe PA<br>Supplier1, Wolfe PA<br>ABB, Violfe PA<br>ABB, Transmitter Co, Wolfe PA<br>ABB, Wolfe PA<br>ABB<br>ABB | Select Sub-Supplier -     Select Sub-Supplier -     Select Sub-Supplier -     Select Sub-Supplier -     Select Sub-Supplier -     Select Sub-Supplier -     Select Sub-Supplier -                                   | 1011-1216-B01-0004-001<br>1011-1216-B01-0003-001<br>1011-1216-B01-0002-001<br>1011-1216-B01-0002-001<br>1011-1216-B02-0001-001<br>1011-1216-B02-0002-001<br>1011-1216-B02-0003-001                                                                                            | NULL<br>NULL<br>NULL<br>NULL<br>NULL<br>NULL<br>NULL |                   | 15      |
|                                                                            |                                                                                                    | B01_1234           B01_FU-201           B01_FS-101           B02_PLATE           B02_PLATE           B02_COUPLET_2/235           B02_COUPLET_6/725 | 801<br>801<br>801<br>802<br>802<br>802<br>802<br>802 | General Arrangement Drawings<br>General Arrangement Drawings<br>General Arrangement Drawings<br>General Arrangement Drawings<br>Vendor Document Register<br>Vendor Document Register<br>Vendor Document Register | Wolfe PA<br>Supplier1, Wolfe PA<br>ABB, Wolfe PA<br>ABB, Transmitter Co, Wolfe PA<br>ABB, Wolfe PA<br>ABB<br>ABB  | Select Sub-Supplier     Select Sub-Supplier     Select Sub-Supplier     Select Sub-Supplier     Select Sub-Supplier     Select Sub-Supplier     Select Sub-Supplier     Select Sub-Supplier     Select Sub-Supplier | 1011-1216-801-0004-001 <sup>°</sup><br>1011-1216-801-0003-001 <sup>°</sup><br>1011-1216-801-0002-001 <sup>°</sup><br>1011-1216-802-0001-001 <sup>°</sup><br>1011-1216-802-0001-001 <sup>°</sup><br>1011-1216-802-0003-001 <sup>°</sup><br>1011-1216-802-0003-001 <sup>°</sup> | NULL NULL NULL NULL NULL NULL NULL NULL              |                   | 15      |

#### **Overriding the Default**

To override the auto-defined value, simply select the appropriate sub-supplier in the override field.

This can be done manually from the drop down under the column "Sub-Supplier Override":

| Project (Major Tags) - 10 | 🗸 🗋 Card List 👻 |  |
|---------------------------|-----------------|--|
|---------------------------|-----------------|--|

🗜 🔅 0 Projects 🔹 🛈

Q 😯 🌣 🕞

Cards

| d                                                   | Query                                  | y                                                                                                    |                                                                                                    |                                                                                |                                                                                                    |                                                                                                    |                                                                                                    |                                                                                                    |                                                                                                    |                |               |  |
|-----------------------------------------------------|----------------------------------------|----------------------------------------------------------------------------------------------------|----------------------------------------------------------------------------------------------------|--------------------------------------------------------------------------------|----------------------------------------------------------------------------------------------------|----------------------------------------------------------------------------------------------------|----------------------------------------------------------------------------------------------------|----------------------------------------------------------------------------------------------------|----------------------------------------------------------------------------------------------------|----------------|---------------|--|
|                                                     |                                        |                                                                                                    |                                                                                                    |                                                                                |                                                                                                    |                                                                                                    |                                                                                                    |                                                                                                    |                                                                                                    |                |               |  |
|                                                     |                                        |                                                                                                    |                                                                                                    |                                                                                |                                                                                                    |                                                                                                    |                                                                                                    |                                                                                                    |                                                                                                    |                |               |  |
|                                                     |                                        |                                                                                                    |                                                                                                    |                                                                                |                                                                                                    |                                                                                                    |                                                                                                    |                                                                                                    |                                                                                                    |                |               |  |
| aro                                                 | l List                                 |                                                                                                    |                                                                                                    |                                                                                |                                                                                                    |                                                                                                    |                                                                                                    |                                                                                                    |                                                                                                    |                |               |  |
| ACME Doc Code: - Select or type ahead - V Reference |                                        |                                                                                                    | ✓ Reference                                                                                                    | · Select Refere                                                                | nce - 🗸 Level: - Selec                                                                                                    | ct Level - 🗸 Tagged Units: - S                                                                                                    | ielect Unit - 🗸 🗸 🗸                                                                                                    | Sub-Supplier: - Select Sub-Supp                                                                                                    | lier - V Clear Search                                                                                                    |                |               |  |
| Calasi Ciana                                        |                                        |                                                                                                    | ACME Status                                                                                                    | Select Status                                                                  | State: Solor                                                                                                    | Submittal: S                                                                                                    | alact Submittal                                                                                                    | Internal Code: Select Internal C                                                                                                    | Supplier                                                                                                    | lier           |               |  |
| 50.                                                 |                                        | - Sciect Stage                                                                                                    | • Neme Status                                                                                                    | Colore Local                                                                   | Pautien Color                                                                                                    | subunitarian A                                                                                                    |                                                                                                    | Select Internal Code.                                                                                                    | anai coue - 🗸                                                                                                    |                |               |  |
|                                                     |                                        |                                                                                                    | Location                                                                                                    | - Select Locati                                                                | on - V Routing: - Selec                                                                                                    | compliation: • . S                                                                                                    | elect compilation -                                                                                                    |                                                                                                    |                                                                                                    |                |               |  |
| Ju                                                  | e to ACME:                             |                                                                                                    |                                                                                                    |                                                                                |                                                                                                    |                                                                                                    |                                                                                                    |                                                                                                    |                                                                                                    |                |               |  |
| cX                                                  | ected Return                           | to Wolfe PA:                                                                                                    |                                                                                                    |                                                                                |                                                                                                    |                                                                                                    |                                                                                                    |                                                                                                    |                                                                                                    |                |               |  |
| rs s                                                | lince last requ                        | Jest:                                                                                                    | Keyword:                                                                                                    |                                                                                |                                                                                                    |                                                                                                    |                                                                                                    |                                                                                                    |                                                                                                    |                |               |  |
|                                                     |                                        |                                                                                                    |                                                                                                    |                                                                                |                                                                                                    |                                                                                                    |                                                                                                    |                                                                                                    |                                                                                                    |                |               |  |
| Gri                                                 | d Rows Color                           | s 🕜 How to use auto-g                                                                                                    | generated values for Doc                                                                                                    | No. (ACME) and                                                                 | Doc No. (Wolfe PA)                                                                                                    |                                                                                                    |                                                                                                    |                                                                                                    | Other                                                                                                    | Antione M. Cou |               |  |
| an                                                  | d List                                 |                                                                                                    |                                                                                                    |                                                                                |                                                                                                    |                                                                                                    |                                                                                                    |                                                                                                    | Others                                                                                                    | Actions • Sav  | e             |  |
| CIT                                                 |                                        |                                                                                                    |                                                                                                    |                                                                                |                                                                                                    |                                                                                                    |                                                                                                    |                                                                                                    | Others                                                                                                    | Actions * Sav  | °<br>FT       |  |
|                                                     |                                        |                                                                                                    |                                                                                                    |                                                                                |                                                                                                    |                                                                                                    |                                                                                                    |                                                                                                    | Others                                                                                                    | Actions • Sav  | e<br>F        |  |
|                                                     | Required                               | Tools                                                                                                    | Card Name(Auto)                                                                                                    | Doc Co 个                                                                       | Title                                                                                                    | Sub-Supplier List                                                                                                    | Sub-Supplier Override                                                                                                    | Doc No. (Wolfe PA)                                                                                                    | Status (Co                                                                                                    | Doc No. (ACME) | e<br>[+]      |  |
|                                                     | Required                               | Tools                                                                                                    | Card Name(Auto)<br>A01_22046                                                                                                    | <b>Doc Co</b> ↑<br>А01                                                         | Title<br>Document Register                                                                                                    | Sub-Supplier List<br>Wolfe PA                                                                                                    | Sub-Supplier Override<br>Wolfe PA                                                                                                    | Doc No. (Wolfe PA)                                                                                                    | Status (Co<br>X(+)                                                                                                    | Doc No. (ACME) | •<br>+        |  |
|                                                     | Required                               | Tools                                                                                                    | Card Name(Auto)<br>A01_22046<br>B01_5647                                                                                               | Doc Co ↑<br>A01<br>B01                                                         | Title<br>Document Register<br>General Arrangement Drawings                                                                                                    | Sub-Supplier List<br>Wolfe PA<br>Wolfe PA                                                                                                    | Sub-Supplier Override<br>Wolfe PA<br>- Select Sub-Supplier -                                                                                                    | Doc No. (Wolfe PA)<br>1011-1216-A01-0001-001 '<br>1216-B01-0005-001 '                                                                                                    | Status (Co<br>X(+)<br>NULL                                                                                                    | Doc No. (ACME) | + Colum       |  |
|                                                     | Required                               |                                                                                                    | Card Name(Auto)<br>A01_22046<br>B01_5647<br>B01_1234                                                                                   | Doc Co ↑<br>A01<br>B01<br>B01                                                  | Title<br>Document Register<br>General Arrangement Drawings<br>General Arrangement Drawings                                                                                                    | Sub-Supplier List<br>Wolfe PA<br>Wolfe PA<br>Wolfe PA                                                                                                    | Sub-Supplier Override<br>Wolfe PA<br>- Select Sub-Supplier -<br>- Select Sub-Supplier -                                                                                    | Doc No. (Wolfe PA)<br>1011-1216-A01-0001-001<br>216-B01-0005-001<br>4216-B01-0004-001                                                                                                    | Status (Co           X(+)           NULL                                                                                                    | Doc No. (ACME) | e + E Columns |  |
|                                                     | Required                               |                                                                                                    | Card Name(Auto)<br>A01_22046<br>B01_5647<br>B01_1234<br>B01_FTU-201                                                                    | Doc Co ↑<br>A01<br>B01<br>B01<br>B01                                           | Title<br>Document Register<br>General Arrangement Drawings<br>General Arrangement Drawings                                                                                                    | Sub-Supplier List<br>Wolfe PA<br>Wolfe PA<br>Supplier I, Wolfe PA                                                                                            | Sub-Supplier Override<br>Wolfe PA<br>- Select Sub-Supplier -<br>- Select Sub-Supplier -<br>ABB                                                                             | Doc No. (Wolfe PA)<br>1011-1216-A01-0001-001<br>216-801-0005-001<br>216-801-0004-001<br>1216-801-0003-001                                                                                                    | Status (Co       X(+)       NULL       NULL                                                                                                    | Doc No. (ACME) | e E Columns   |  |
|                                                     | Required                               |                                                                                                    | Card Name(Auto)<br>A01.22046<br>B01.5647<br>B01.1234<br>B01.FTU-201<br>B01.F5-101                                                      | Doc Co ↑<br>A01<br>B01<br>B01<br>B01<br>B01                                    | Title<br>Document Register<br>General Arrangement Drawings<br>General Arrangement Drawings<br>General Arrangement Drawings                                                                                             | Sub-Supplier List<br>Wolfe PA<br>Wolfe PA<br>Supplier J, Wolfe PA<br>ABB, Wolfe PA                                                                           | Sub-Supplier Override<br>Wolfe PA<br>- Select Sub-Supplier -<br>- Select Sub-Supplier -<br>ABB<br>Absolut Aire                                                             | Doc No. (Wolfe PA)<br>1011-1216-401-0001-001'<br>216-801-0005-001'<br>1216-801-0006-001'<br>1216-801-0000-001'<br>1216-801-0000-001'                                                                                                    | Status (Co<br>X(+)<br>NULL<br>NULL<br>NULL                                                                                                    | Doc No. (ACME) | + E Columns   |  |
|                                                     | Required<br>V<br>V<br>V<br>V<br>V<br>V | Tools<br>♥ ☎ ₽ @ # ♥ ♥<br>₱ @ # ♥ ♥<br>₱ @ # ♥<br>₱ @ # ♥<br>₱ @ # ♥<br>₱ @ # ♥                                                                                                    | Card Name(Auto)<br>A01_22046<br>B01_5647<br>B01_1234<br>B01_FTU-201<br>B01_FEP-301                                                     | Doc Co ↑<br>A01<br>B01<br>B01<br>B01<br>B01<br>B01<br>B01                      | Title<br>Document Register<br>General Arrangement Drawings<br>General Arrangement Drawings<br>General Arrangement Drawings<br>General Arrangement Drawings                                                             | Sub-Supplier List<br>Wolfe PA<br>Wolfe PA<br>Supplier J, Wolfe PA<br>ABB, Wolfe PA<br>ABB, Transmitter Co, Wolfe PA                                          | Sub-Supplier Override<br>Wolfe PA<br>- Select Sub-Supplier -<br>- Select Sub-Supplier -<br>Absolut Aire<br>BARINOX                                                         | Dec No. (Wolfe PA)<br>1011-1216-A01-0001-001<br>1216-801-0005-001<br>1216-801-0003-001<br>1216-801-0002-001<br>1216-801-0002-001                                                                                                    | Status (Co<br>X(+)<br>NULL<br>NULL<br>NULL<br>NULL                                                                                                    | Doc No. (ACME) | E Columns     |  |
|                                                     | Required                               | Tools       ♥ ご 巾 信 ≠ ○       巾 信 ≠ ○       巾 信 ≠ ○       巾 信 ≠ ○       巾 信 ≠ ○       巾 信 ≠ ○       巾 信 ≠ ○       巾 信 ≠ ○       巾 信 ≠ ○       巾 信 ≠ ○       巾 信 ≠ ○       巾 信 ≠ ○       巾 信 ≠ ○       巾 信 ≠ ○       巾 信 ≠ ○       巾 信 ≠ ○       巾 信 ≠ ○                                                                                                          | Card Name(Auto)<br>A01_22046<br>B01_5647<br>B01_1234<br>B01_ETU-201<br>B01_EE-301<br>B01_SEP-301<br>B02_PLATE                          | Doc Co ↑<br>A01<br>B01<br>B01<br>B01<br>B01<br>B01<br>B01<br>B01<br>B02        | Title<br>Document Register<br>General Arrangement Drawings<br>General Arrangement Drawings<br>General Arrangement Drawings<br>General Arrangement Drawings                                                             | Sub-Supplier List<br>Wolfe PA<br>Wolfe PA<br>Supplier1, Wolfe PA<br>ABB, Wolfe PA<br>ABB, Wolfe PA<br>ABB, Wolfe PA                                          | Sub-Supplier Override<br>Wolfe PA<br>- Select Sub-Supplier -<br>- ABB<br>Absolut Aire<br>BARINOX<br>Bowa                                                                   | Doc No. (Wolfe PA) 1011-1216-401-0001-001 216-801-0005-001 1216-801-0002-001 216-801-0002-001 216-801-0002-001 216-801-0001-001 216-802-0001-01 216-802-0001-01 216-802-001-01 216-802-001-01 216-802-001-01 216-802-001 216-802-001-01 216-802-001-01 216-802-001-01 216-802-001-01 216-802-001-01 216-802-001-001 216-802-001-01 216-802-001-001 216-802-001-001-001 216-802-001-001 216-802-001-001-001 216-802-001-001-001-001 216-802-001-001-001 216-802-001-001-001-001 216-802-001-001 216-802-001-001-001 216-802-001-001 216-802-001-001-001-001 216-802-001-001-001-001-001-001-001 216-802-001-001-001-001 216-802-001-001-001-001-001-001-001-001-001-0 | Status (Co       X(+)       NULL       NULL       NULL       NULL       NULL                                                                                     | Doc No. (ACME) | E Columns     |  |
|                                                     | Required                               | Tools       やごび点子の       び点子の       び点子の       び点子の       び点子の       び点子の       び点子の       び点子の       び点子の       び点子の       び点子の       び点子の       び点子の       び点子の       び点子の                                                                                                           | Card Name(Auto)<br>A01 22046<br>B01.5647<br>B01.1234<br>B01.FTU-201<br>B01.FS-101<br>B01.FS-301<br>B02.PLATE<br>B02.PE                 | Doc Co ↑<br>A01<br>B01<br>B01<br>B01<br>B01<br>B01<br>B01<br>B02<br>B02        | Title Document Register General Arrangement Drawings General Arrangement Drawings General Arrangement Drawings General Arrangement Drawings Vendor Document Register Vendor Document Resister                          | Sub-Supplier List<br>Wolfe PA<br>Wolfe PA<br>Wolfe PA<br>Supplier1, Wolfe PA<br>ABB, Wolfe PA<br>ABB, Transmitter Co, Wolfe PA<br>ABB, Wolfe PA<br>ABB       | Sub-Supplier Override Wolfe PA - Select Sub-Supplier ABB Absolut Aire BARINOX Bowa Burgmann                                                                                | Doc No. (Welfe PA)<br>1011-1216-A01-0001-001<br>216-801-0005-001<br>1216-801-0002-001<br>1216-801-0001-001<br>1216-801-0001-001<br>1216-802-0002-001<br>1216-802-0002-001                                                                                                    | Status (Co           X(+)           NULL           NULL           NULL           NULL           NULL           NULL           NULL           NULL           NULL | Doc No. (ACME) | E Columns     |  |
|                                                     | Required                               | Tools       ♥ ♥ ♥ ♥ ♥ ♥ ♥       ♥ ● ♥ ●       ♥ ● ♥ ●       ♥ ●       ♥ ●       ♥ ●       ♥ ●       ♥ ●       ♥ ●       ♥ ●       ♥ ●       ♥ ●       ♥ ●       ♥ ●       ♥ ●       ♥ ●       ♥ ●       ♥ ●       ♥ ●       ♥ ●       ♥ ●       ♥ ●       ♥ ●       ♥ ●       ♥ ●       ♥ ●       ♥ ●       ♥ ●       ♥ ●       ♥ ●       ♥ ●       ♥ ●       ♥ ●       ♥ ●       ♥ ●       ♥ ●       ♥ ●       ♥ ●       ♥ ●       ♥ ●       ♥ ●       ♥ ●       ♥ ●       ♥ ●       ♥ ●       ♥ ●       ♥       ●       ●       ●       ●       ●       ●       ●       ●       ●       ●       ●       ●       ●       ●       ●       ● | Card Name(Auto)<br>A01.22046<br>B01.5647<br>B01.1234<br>B01.FTU-201<br>B01.5EP-301<br>B02.PLATE<br>B02.PLATE<br>B02.PLATE<br>B02.PLATE | Doc Co ↑<br>A01<br>B01<br>B01<br>B01<br>B01<br>B01<br>B02<br>B02<br>B02<br>B02 | Title Document Register General Arrangement Drawings General Arrangement Drawings General Arrangement Drawings General Arrangement Drawings Vendor Document Register Vendor Document Register Vendor Document Register | Sub-Supplier List<br>Wolfe PA<br>Wolfe PA<br>Supplier I, Wolfe PA<br>ABB, Wolfe PA<br>ABB, Transmitter Co, Wolfe PA<br>ABB, Wolfe PA<br>ABB, Wolfe PA<br>ABB | Sub-Suppler Override<br>Wolfe PA<br>- Select Sub-Suppler -<br>- Select Sub-Suppler -<br>- Select Sub-Suppler -<br>BacRINOX<br>Boxy<br>Boxy<br>Burgnann<br>Dunfoss/Fyroller | Doc No. (Welfe PA) 1011-1216-A01-0001-001 216-801-0003-001 216-801-0003-001 216-801-0003-001 216-801-0002-001 216-802-0002-001 216-802-002-001 216-802-002-001 216-802-002-001 216-802-002-001 216-802-002-001 216-802-002-001 216-802-002-001 216-802-002-001 216-802-002-001 216-802-002-001 216-802-002-001 216-802-002-001 216-802-002-001 216-802-002-001 216-802-002-001 216-802-002-001 216-802-002-002-001 216-802-002-001 216-802-002-001 216-802-002-001 216-802-002-002-001 216-802-002-002-001 216-802-002-002-002-002-002-002-002-002-002                                                                                                    | Status (Co       X(+)       NULL       NULL       NULL       NULL       NULL       NULL       NULL       NULL                                                    | Doc No. (ACME) |               |  |

#### Or through CSV by adding the sub-supplier name in "Document Sub-Supplier Override" column:

| ×       | AutoSa   | ve Off         |                | ect_(Majo  | or_Tags) 🗸                               |                     |             |          |          |                        |                       |                   |           |               |                     |                          |                            |             |            |        |         |
|---------|----------|----------------|----------------|------------|------------------------------------------|---------------------|-------------|----------|----------|------------------------|-----------------------|-------------------|-----------|---------------|---------------------|--------------------------|----------------------------|-------------|------------|--------|---------|
| Fil     | e Ho     | me Insert      | Page L         | ayout      | Formulas                                 | Data Re             | view V      | iew Auto | mate He  | elp Acrob              | oat                   |                   |           |               |                     |                          |                            |             |            |        |         |
| ()<br>1 | ) •<br>  | Caste ≪        | Calibri<br>B I | <u>U</u> ~ | <ul> <li>11 </li> <li>Ⅲ &lt; </li> </ul> | A^ A`<br><u>A</u> ~ | = =(<br>= = | <u> </u> | eb Wra   | ip Text<br>ge & Center | ~                     | General<br>\$ ~ % | 9 500     | ~<br>00<br>0€ | Conditi<br>Formatti | onal Forma<br>ng ~ Table | at as Cell<br>e Y Stries Y | Insert      | Delete For | Tmat € | Sort &  |
| U       | ndo      | Clipboard 🗔    |                | F          | Font                                     | L2                  |             | Alıç     | Inment   |                        | E                     | Numi              | ber       | Γ <u>ν</u>    |                     | Styles                   |                            | 1           | Cells      |        | Editing |
| К1      |          | • : × ~        | fx             | Documer    | nt Sub-Suppli                            | er Override         | *MT         |          |          |                        |                       |                   |           |               |                     |                          |                            |             |            |        |         |
|         | А        | В              | С              | D          | E                                        | F                   | G           | Н        | 1        | J                      |                       |                   | К         |               |                     | L L                      | М                          | N           | 0          | Р      | Q       |
| 1       | d (Do no | Primary Do Seo | condary        | Doc Cod    | le Title                                 | Reference           | Card Na     | m(Sheet  | Make She | ee Equipmen            | n <mark> Doc</mark> u | iment Sub-Si      | upplier O | )verride      | e*MT                | Major Tag                | Tag List                   | Line No. (\ | StageList* | Stage  | Status  |
| 2 *     | */380827 | 1*/A01(235494  | 1)             | */A01 -    | Dc Document                              | t */22046           | */A01_2     | 2(*/1    | */N/A    | */Major 1              | r Wolf                | e PA              |           |               |                     | */1234,56                | */Tag-101                  | */1,2,3,4,5 | IFI        | IFI    | х       |
| 3 *     | */380874 | 4*/B01(235495  | 5)             | */B01 -    | Ge General A                             | r */1234            | */B01_1     | 23*/1    | */N/A    | */Major 1              | Г <mark>а</mark> д    |                   |           |               |                     | */1234                   |                            |             | IFI        | IFI    | NULL    |
| 4 *     | */380874 | 5 */B01(235495 | 5)             | */B01 -    | Ge General A                             | r */5647            | */B01_5     | 64 */1   | */N/A    | */Major T              | Г <mark>а</mark> д    |                   |           |               |                     | */5647                   |                            |             | IFI        | IFI    | NULL    |
| 5 *     | */380874 | 2*/B01(235495  | 5)             | */B01 -    | Ge General A                             | r */FS-101          | */B01_F     | S- */1   | */N/A    | */Major T              | Г <mark>а</mark> д    |                   |           |               |                     | */FS-101                 | */Tag-102                  | */2,3,4,5,6 | IFI        | IFI    | NULL    |
| 6 *     | /380874  | 3*/B01(235495  | 5)             | */B01 -    | Ge General A                             | r */FTU-20:         | 1 */B01_F   | TL */1   | */N/A    | */Major T              | Г <mark>а</mark> д    |                   |           |               |                     | */FTU-20:                | 1*/Tag-109                 | */9,10      | IFI        | IFI    | NULL    |
| 7 *     | /380874  | 1*/B01(235495  | 5)             | */B01 -    | Ge General A                             | r */SEP-301         | */B01_S     | EF */1   | */N/A    | */Major T              | Г <mark>а</mark> д    |                   |           |               |                     | */SEP-301                | */Tag-101                  | */1         | IFI        | IFI    | NULL    |
| 8 *     | /401393  | 5 */B02(235496 | 5)             | */B02 - 1  | Ve Vendor Do                             | */COUPLE            | */B02_C     | 0 */1    | */N/A    | */Tag                  |                       |                   |           |               |                     | */FS-101                 | */Tag-106                  | */6         | IFI        | IFI    | NULL    |
| 9 *     | /401393  | 6 */B02(235496 | 5)             | */B02 - 1  | Ve Vendor Do                             | */COUPLE            | */B02_C     | :0 */1   | */N/A    | */Tag                  |                       |                   |           |               |                     | */FS-101                 | */Tag-107                  | */7         | IFI        | IFI    | NULL    |
| 10 *    | 401393   | 7*/B02(235496  | 5)             | */B02 - 1  | Ve Vendor Do                             | */COUPLE            | */B02_C     | 0 */1    | */N/A    | */Tag                  |                       |                   |           |               |                     | */FS-101                 | */Tag-108                  | */8         | IFI        | IFI    | NULL    |
| 11 *    | 401393   | 4*/B02(235496  | 5)             | */B02 - 1  | Ve Vendor Do                             | */PIPE              | */B02_P     | IP */1   | */N/A    | */Tag                  |                       |                   |           |               |                     | */FS-101                 | */Tag-103                  | */3,4,5     | IFI        | IFI    | NULL    |
| 12 *    | 401393   | 3*/B02(235496  | 5)             | */B02 -    | Ve Vendor Do                             | */PLATE             | */B02_P     | L# */1   | */N/A    | */Tag                  |                       |                   |           |               |                     | */FS-101,                | F*/Tag-101                 | */1,2,9,10  | IFI        | IFI    | NULL    |
| 13 *    | 401393   | ε */B03(235497 | 7)             | */B03 -    | Fa Fabricatio                            | */Tag-101           | */B03_T     | ag */1   | */N/A    | */Tag                  |                       |                   |           |               |                     | */SEP-301                | */Tag-101                  | */1         | IFI        | IFI    | NULL    |
| 14 *    | */401393 | 9*/B03(235497  | 7)             | */B03 -    | Fa Fabricatio                            | */Tag-102           | */B03_T     | ag */1   | */N/A    | */Tag                  |                       |                   |           |               |                     | */FS-101                 | */Tag-102                  | */2         | IFI        | IFI    | NULL    |
| 15 *    | */401394 | C */B03(235497 | 7)             | */B03 -    | Fa Fabricatio                            | */Tag-103           | */B03_T     | ag */1   | */N/A    | */Tag                  |                       |                   |           |               |                     | */FS-101                 | */Tag-103                  | */3         | IFI        | IFI    | NULL    |
| 16 *    | /401394  | 1*/B03(235497  | 7)             | */B03 -    | Fa Fabricatio                            | */Tag-104           | */B03_T     | a£ */1   | */N/A    | */Tag                  |                       |                   |           |               |                     | */FS-101                 | */Tag-104                  | */4         | IFI        | IFI    | NULL    |
| 17 *    | /401394  | 2*/B03(235497  | 7)             | */B03 -    | Fa Fabricatio                            | • */Tag-105         | */B03_T     | ag */1   | */N/A    | */Tag                  |                       |                   |           |               |                     | */FS-101                 | */Tag-105                  | */5         | IFI        | IFI    | NULL    |
| 18 *    | /401394  | 3*/B03(235497  | 7)             | */B03 -    | Fa Fabricatio                            | */Tag-106           | */B03_T     | ag */1   | */N/A    | */Tag                  |                       |                   |           |               |                     | */FS-101                 | */Tag-106                  | */6         | IFI        | IFI    | NULL    |
| 19 *    | /401394  | 4*/B03(235497  | 7)             | */B03 -    | Fa Fabricatio                            | n */Tag-107         | */B03 T     | a¢ */1   | */N/A    | */Tag                  |                       |                   |           |               |                     | */FS-101                 | */Tag-107                  | */7         | IFI        | IFI    | NULL    |

This override will then APPEAR as the new value in sub-supplier list instead of the list of equipment related vendors. To return to the auto-defined value, simple CLEAR the override value (change drop down to "-Select Sub-Supplier-" and the value will clear, then will use the list of supplier on the related equipment.

### **Order LEVEL Cards are "Auto-Overridden**"

For cards set to the ORDER level, DocBoss automatically sets an OVERRIDE to your company. It is rare that an order level card should be linked to ALL sub-suppliers, so we solve this by setting the override automatically. The user can change this simply by removing the override per above.